## How to Export Data

## Here is how to export data to Excel from EDM DSA.

1. In the bottom left section of the DSA window, find the signal you want to export under Live

## signals, Run folders, or Data files.

٩.

44

ho Ch1

Block(Cl

2. Right-click on the name of the signal you want to export.

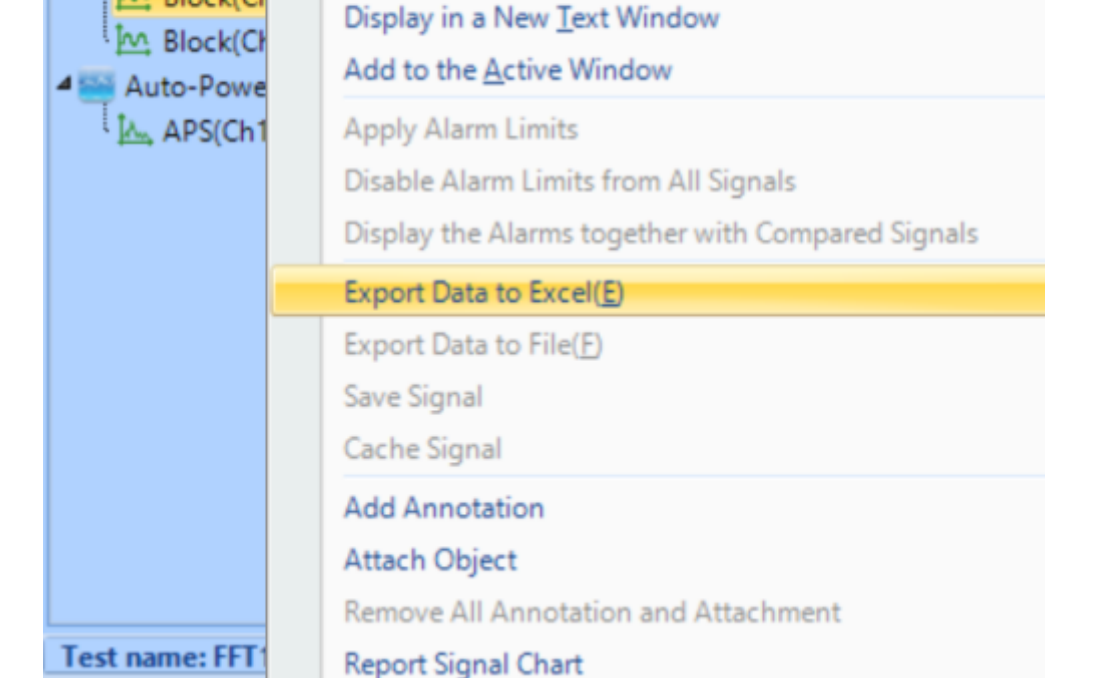

3. In the pop up menu, select **Export Data to Excel(E)**.

4. A new Excel file containing the signal data will automatically open. This file can then be saved to whatever location you choose.

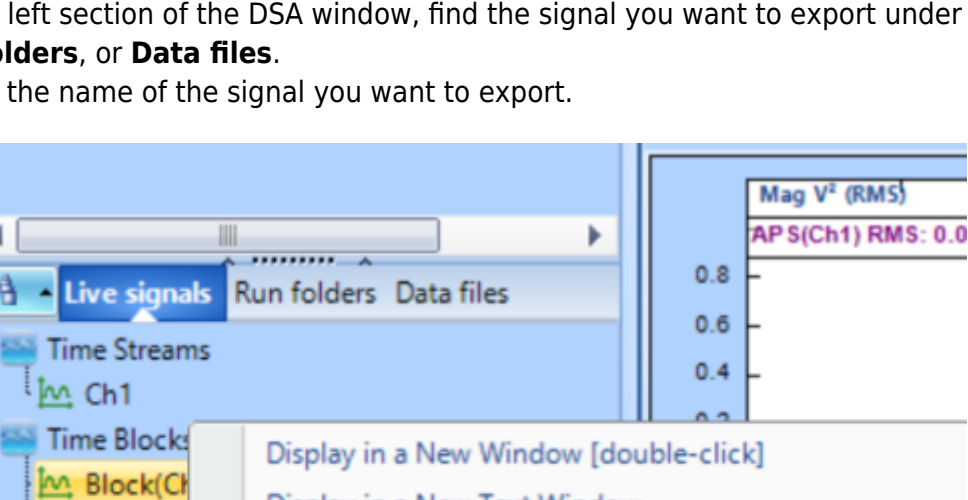

| ×                                                     | AutoSave          | AutoSave Off 📙 🏷 - 🖓 - 🗢 Book1 - Excel |      |             |         |        |        | 𝒫 Search |          |      |
|-------------------------------------------------------|-------------------|----------------------------------------|------|-------------|---------|--------|--------|----------|----------|------|
| F                                                     | ile Hon           | ne Insert                              | Draw | Page Layout | Formula | s Data | Review | View     | Automate | Help |
| A1 $\checkmark$ : $\times \checkmark f_x$ Signal name |                   |                                        |      |             |         |        |        |          |          |      |
| 1                                                     | Α                 | В                                      | С    | D           | E       | F      | G      | Н        | 1        | J    |
| 1                                                     | Signal nan        | SIG0009_B                              |      |             |         |        |        |          |          |      |
| 2                                                     | Device SN         | 1321600                                |      |             |         |        |        |          |          |      |
| 3                                                     | Software U:       | Crystal Insti                          |      |             |         |        |        |          |          |      |
| 4                                                     | Instrument I      | Spider                                 |      |             |         |        |        |          |          |      |
| 5                                                     | Test Notes        | FFT12/Run                              |      |             |         |        |        |          |          |      |
| 6                                                     | Data Acquis       | 4/8/2024 3:                            |      |             |         |        |        |          |          |      |
| 7                                                     | Signal Expo       | 5/21/2024 1                            |      |             |         |        |        |          |          |      |
| 8                                                     | User              | Admin                                  |      |             |         |        |        |          |          |      |
| 9                                                     | Sampling ra       | 1.28 kHz                               |      |             |         |        |        |          |          |      |
| 10                                                    | Block size        | 512                                    |      |             |         |        |        |          |          |      |
| 11                                                    | X Axis Data       | 15:13:11                               |      |             |         |        |        |          |          |      |
| 12                                                    | X Axis Data       | 0.000781                               |      |             |         |        |        |          |          |      |
| 13                                                    | Acquisition/      | Undefined                              |      |             |         |        |        |          |          |      |
| 14                                                    | Signal Type       | Time                                   |      |             |         |        |        |          |          |      |
| 15                                                    | Unit of X         | Time (s)                               |      |             |         |        |        |          |          |      |
| 16                                                    | Unit of Y         | V                                      |      |             |         |        |        |          |          |      |
| 1/                                                    | X: Time (s)       | V:V                                    |      |             |         |        |        |          |          |      |
| 18                                                    | 0                 | -0.579729                              |      |             |         |        |        |          |          |      |
| 19                                                    | 0.000781          | 0.970164                               |      |             |         |        |        |          |          |      |
| 20                                                    | 0.001563          | -0.163706                              |      |             |         |        |        |          |          |      |
| 21                                                    | 0.002344          | -0.845784                              |      |             |         |        |        |          |          |      |
| 22                                                    | 0.003125          | 0.0224024                              |      |             |         |        |        |          |          |      |
| 23                                                    | 0.003906          | 0.224834                               |      |             |         |        |        |          |          |      |
| 24                                                    | 0.004666          | 0.526622                               |      |             |         |        |        |          |          |      |
| 25                                                    | 0.005469          | 0.520022                               |      |             |         |        |        |          |          |      |
| 27                                                    | 0.007031          | -0.970762                              |      |             |         |        |        |          |          |      |
| 28                                                    | 0.007813          | 0.163099                               |      |             |         |        |        |          |          |      |
| 29                                                    | 0.008594          | 0.845105                               |      |             |         |        |        |          |          |      |
| 25                                                    | 0.000004          | 0.040100                               |      |             |         |        |        |          |          |      |
| <                                                     | $\langle \rangle$ | Block(                                 | _h1) | Sheet1      | +       |        |        |          |          |      |

dsa:export

## From: https://help.go-ci.com/ - **Crystal Instruments Help**

Permanent link: https://help.go-ci.com/dsa:export

Last update: 2024/05/21 17:54

https://help.go-ci.com/dsa:export